# YVERSUNDHED – 1. KALVS KØER – Økonomisk optimal produktion af kælvekvier

Michael Farre Specialkonsulent / Dyrlæge

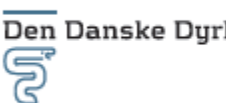

Den Danske Dyrlægeforening

promilleafgiftsfonden for landbrug

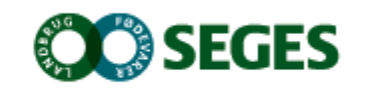

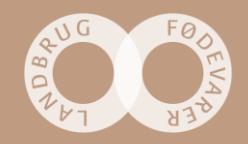

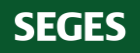

#### Dagsorden

- Kaffe og rundstykker
- Velkomst og introduktion til workshoppen
- "Ischaemic teat necrosis and bovine other sites with DD" Roger Blowey UK
- "Starting them right, a guide to the first few milkings" David Reid, Rocky Ridge Dairy Consulting
- Frokost
- Litteratur review og DMS muligheder yversundhed 1. kalvs køer, Michael Farre, HusdyrInnovation, SEGES
- Besætningsgennemgang + malkning
- Opsamling og afrunding

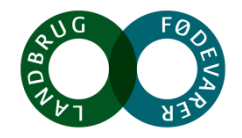

#### **Project outlines – udder health 1. lactating cows**

- Focus period calving to 150 days in milk
- Mapping management in the period from two weeks prepartum until 150 DIM
- Herds are selected from the national data base for a semi structured interview
- Focus areas in the interview; management routines, facilities, calving routines and post calving milking

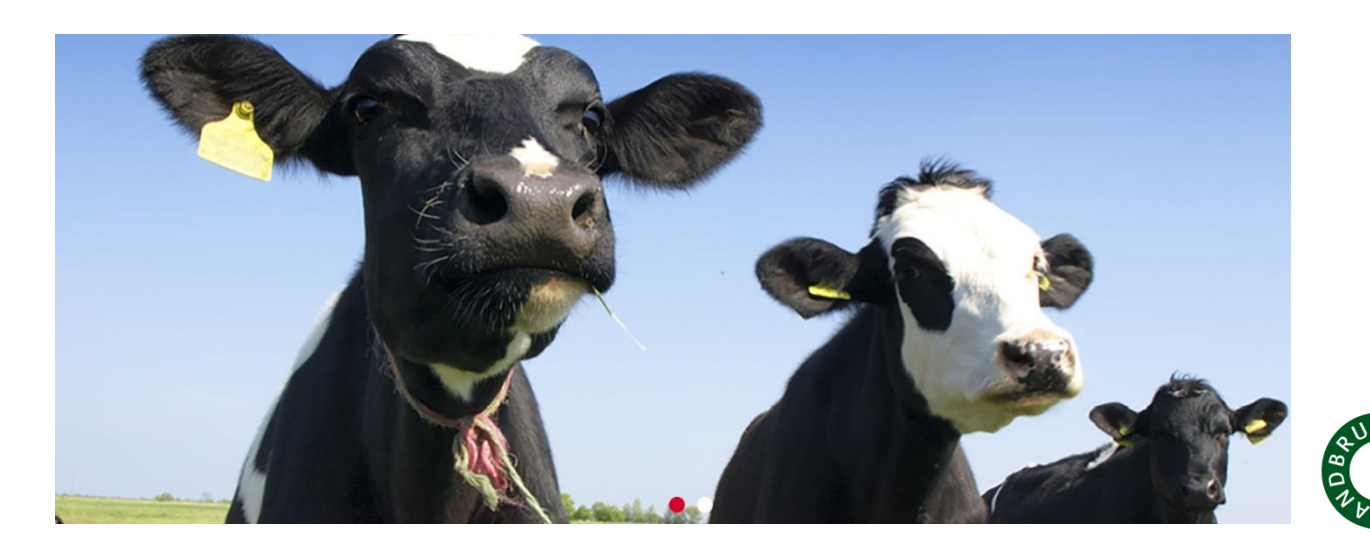

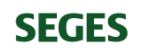

## Milk Quality Terminology and Background Information

- Subclinical disease is defined as abnormalities of function that are detectable only by diagnostic or laboratory tests
- Detection of subclinical mastitis is possible only by use of indirect tests or bacteriological analysis of milk samples
- Cows are usually considered to have subclinical mastitis when the SCC of a quarter exceeds about 200,000 cells/ml but lower thresholds (such as 100,000 cells/ml) may indicate the occurrence of mastitis in heifers.
- Prepartum heifers often become exposed to these pathogens when they are in contact with moisture, mud, and manure in precalving areas

**SEGES** 

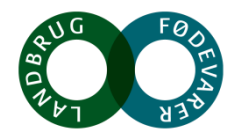

#### **Introduction – mastitis in 1. lactating cows**

- Coagulase-negative staphylococci (CNS) are the main cause of bovine intramammary infections (Vanderhaeghen et al., 2015)
- It's also abundantly present in extramammary habitats such as teat apices, sawdust and air (Piessens et al., 2011)
- Intramammary infection in early lactation caused by CNS does not generally have a negative effect on subsequent productivity

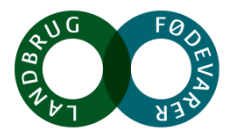

#### **Review on intramammary infections**

|                            |                           |                   |                 | Infectious agent |      |      |      |       |  |  |  |
|----------------------------|---------------------------|-------------------|-----------------|------------------|------|------|------|-------|--|--|--|
| Stage and study            | No. of<br>herds (heifers) | No. of<br>samples | Sample<br>level | Noninfected      | CNS  | CPS  | Env  | Other |  |  |  |
| Prior to first calving     |                           |                   |                 |                  |      |      |      |       |  |  |  |
| Oliver and Mitchell, 1983  | 1 (32)                    | 252               | Q               | 71.1             | 22.1 | 1.2  | 9.6  |       |  |  |  |
| Trinidad et al., 1990      | 4 (97)                    | 370               | Q               | 25.4             | 52.9 | 14.9 | 2.7  | 0.8   |  |  |  |
| Oliver et al., 1992        | 1 (115)                   | 460               | Q               | 39.3             | 52.8 | 1.7  | 4.3  | 1.7   |  |  |  |
| Myllys, 1995               | <u></u> 2 ŕ               | 236               | Q               | 61.0             | 28.8 | 4.7  | 4.6  | 0.8   |  |  |  |
| Aarestrup and Jensen, 1997 | 20 (180)                  | 554               | Q               | 62.6             | 28.9 | 0.4  | 6.7  | 1.6   |  |  |  |
| Fox et al., 1995           | 28 (1,583)                | 4,950             | Q               | 64.0             | 21.8 | 2.8  | 7.7  | 3.5   |  |  |  |
| Oliver et al., 1997        | 1 (82)                    | 314               | Q               | 34.4             | 55.1 | 3.2  | 5.7  | 8.3   |  |  |  |
| Middleton et al., 2005     | 2 (183)                   | 663               | Q               | 53.4             | 37.3 | 3.9  | 3.9  | 1.5   |  |  |  |
| At first calving           | , <i>,</i> ,              |                   |                 |                  |      |      |      |       |  |  |  |
| Oliver and Mitchell, 1983  | 1 (32)                    | 128               | Q               | 68.8             | 18.8 | 0.8  | 12.5 | 0.8   |  |  |  |
| Cook et al., 1992          | <u> </u>                  | 525               | Ċ               | 43.0             | 43.0 | 6.0  |      | 8.0   |  |  |  |
| Oliver et al., 1992        | 1 (41)                    | 164               | Q               | 55.4             | 39.0 | 0.6  | 4.9  |       |  |  |  |
| Pankey et al., 1991        | 11 (382)                  | 1,533             | Q               | 81.7             | 11.4 | 0.7  | 4.8  | 1.7   |  |  |  |
| Roberson et al., 1994a     | 18 (828)                  | 828               | Ċ               | 45.0             | 39.0 | 8.0  | 13.0 |       |  |  |  |
| Myllys, 1995               | (160)                     | 236               | Q               | 71.5             | 18.5 | 4.6  | 3.9  | 1.5   |  |  |  |
| Nickerson et al., 1995     | 5 (600)                   | 600               | Ċ               | 58.4             | 27.9 | 8.0  | 4.2  | 1.4   |  |  |  |
| Fox et al., 1995           | 28 (1,583)                | 4,950             | Q               | 64.0             | 21.8 | 2.8  | 7.7  | 3.5   |  |  |  |
| Pankey et al., 1996        | 11 (382)                  | 458               | Q               | 68.3             | 21.8 | 0.9  | 12.9 |       |  |  |  |
| Parker et al., 2007a       | 5 (255)                   | 252               | Q               | 87.7             | 5.2  | 1.6  | 5.6  |       |  |  |  |
| In early lactation         | `` <i>(</i>               |                   | v               |                  |      |      |      |       |  |  |  |
| Oliver and Mitchell, 1983  | 1 (32)                    | 252               | Q               | 87.3             | 7.5  | 0.4  | 4.8  | 0.4   |  |  |  |
| Timms and Schultz, 1987    | 2 (51)                    | 204               | Q               | 78.5             | 18.6 | 0.0  | 0.0  |       |  |  |  |
| Matthews et al., 1992      | 1 (36)                    | 144               | Q               | 81.2             | 15.3 | 3.5  |      |       |  |  |  |
| Myllys, 1995               | <u>^</u> 2′               | 527               | Q               | 71.5             | 18.6 | 4.5  | 3.8  | 1.5   |  |  |  |
| Aarestrup and Jensen, 1997 | 2 (180)                   | 713               | Q               | 63.1             | 19.3 | 6.7  | 8.1  | 2.1   |  |  |  |
| Oliver et al., 1997        | 1 (42)                    | 172               | Q               | 41.9             | 46.0 | 1.7  | 7.0  | 3.4   |  |  |  |
| Piepers et aĺ., 2010       | 20 (191)                  | 762               | Ý               | 51.3             | 35.3 | 3.5  | 4.8  | 2.2   |  |  |  |

Table 1. Prevalence of intramammary infection in heifers before, at first calving, and in early lactation as reported in different studies<sup>1</sup>

<sup>1</sup>Percentage of mammary quarters (Q) or mammary glands, composite (C) that have a subclinical infection (CPS = coagulase-positive staphylococci; Env = environmental pathogens, non-*agalactiae* streptococci, and gram-negative rod-shaped organisms; and other pathogens) or are free of infection (noninfected).

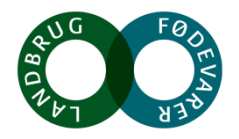

#### **Early lactation incidence rate mastitis**

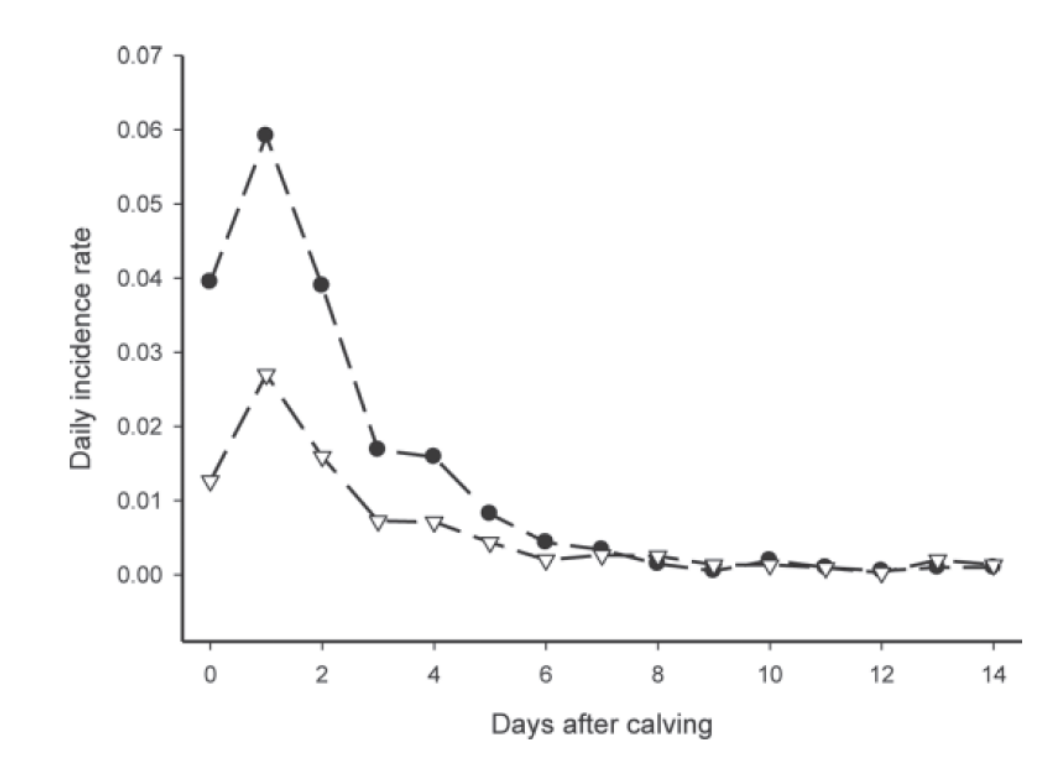

Figure 1. Early lactation daily incidence rate of clinical mastitis for heifers ( $\bullet$ ) and cows (parity >1;  $\bigtriangledown$ ) from 30 New Zealand dairy herds (data derived from McDougall et al., 2007a).

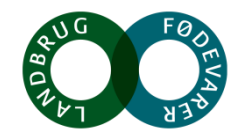

#### **Early lactation clinical mastitis**

- The early lactation period of dairy heifers is characterized by a high incidence rate of CM
- More than 30% of cases in a lactation occurring in the first 2 weeks of lactation (Barkema et al., 1998b; Nyman et al., 2007; Olde Riekerink et al., 2008)
- Most common udder pathogens isolated from cases of CM in heifers are major pathogens such as Staph. aureus, Streptococcus dysgalactiae, Streptococcus uberis, and Escherichia coli (McDougall et al., 2007b; Persson Waller et al., 2009)
- It remains a challenge to quantify the influence of each of the factors; e.g., causative pathogen, duration of infection before calving, persistence or cure of infection in early lactation, host immunity (Piepers et al., 2009)

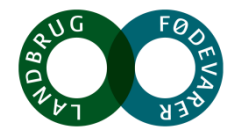

#### **Effect on Future Udder Health**

- Heifers with an elevated SCC in early lactation maintain higher SCC throughout their first lactation (Coffey et al., 1986; De Vliegher et al., 2004)
- Intramammary infections in early lactation caused by minor pathogens have no effect on SCC for the remainder of the first lactation (Kirk et al., 1996; Compton et al., 2007)
- Alternatively results in an SCC in first lactation between that of noninfected heifers and heifers infected by major pathogens at calving (Piepers et al., 2010)
- This finding suggests that CNS infections present in early lactation may persist and this has been confirmed for a number of CNS species (Piessens et al., 2011; Supre et al., 2011)

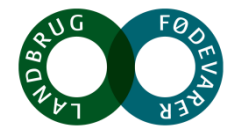

#### **Effekt on future milkproduction**

#### Clinical mastitis;

• Milk yield losses during the lactation in heifers with CM around calving vary from less than 1% (Myllys and Rautala, 1995; Barnouin and Chassagne, 2001) to 5% (Oltenacu and Ekesbo, 1994)

• Subclinical mastitis;

- Intramammary infections due to CNS in heifers in early lactation had no negative effect on average milk production during early to mid lactation (Kirk et al., 1996)
- Reportes from Compton et al. (2007a) illustrates that yield at first test-day and average daily milk yield over the entire lactation were higher in heifers with CNS IMI postpartum than in heifers with no pathogens isolated

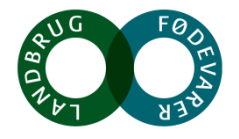

#### **Diagnostics – the first month**

- At the first DHI test 90 % should have SCC < 200.000 cells/ml
- Remember it is a composit sample you still need the CMT paddle!
- Quaters positive on CNS later then 5 days can be regarded subclinical infected
- The lack of bacterial growth from a single milk sample is not always diagnostically, because about 50% of milk samples obtained from quarters with high SCC with be microbiologically negative (Makovec and Ruegg, 2003).

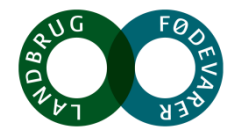

#### **Dynamic post calving – SCC in Denmark**

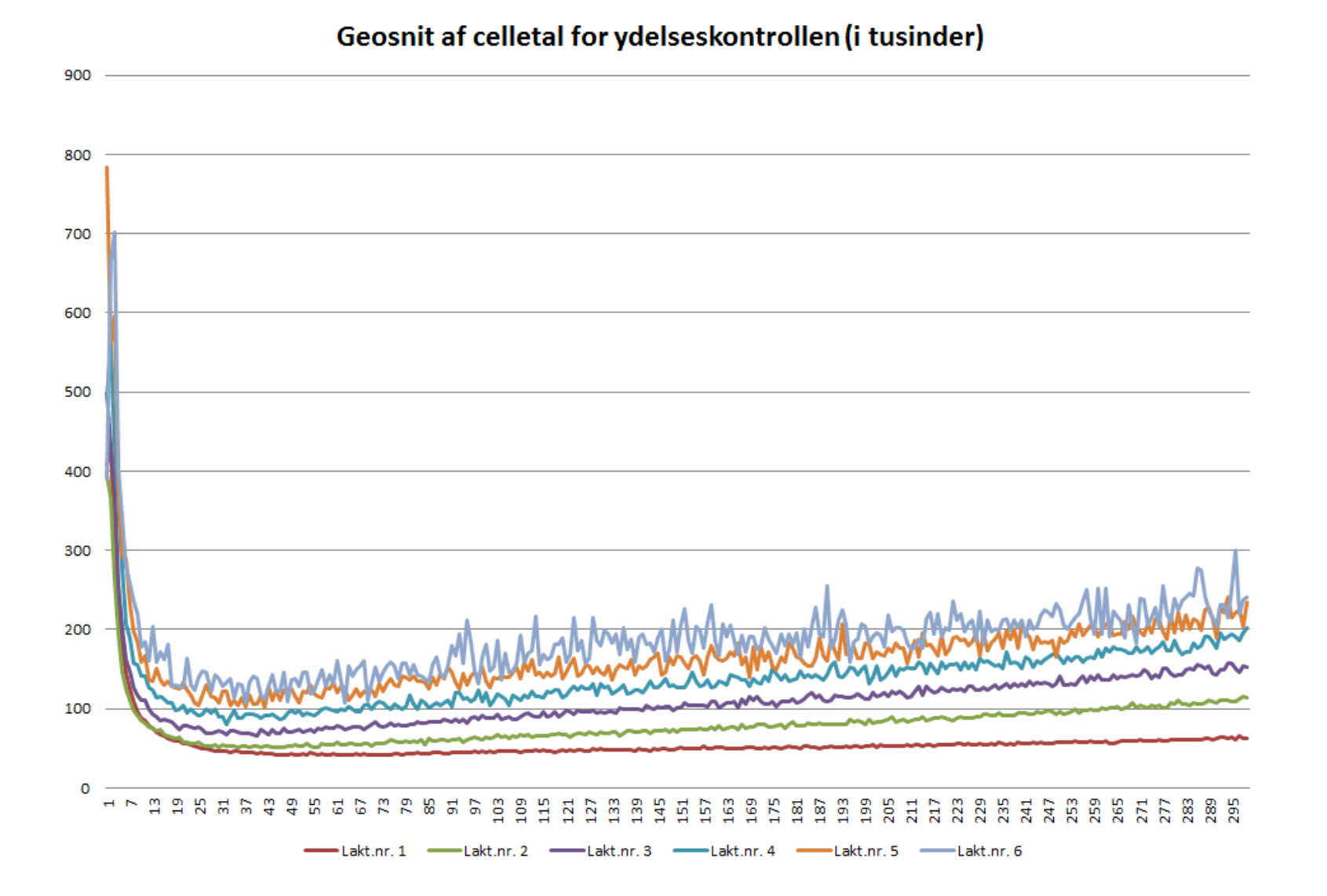

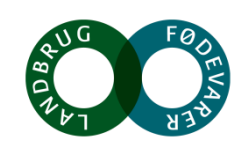

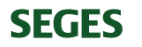

#### **Dynamic post calving – SCC in Denmark 1. lacation**

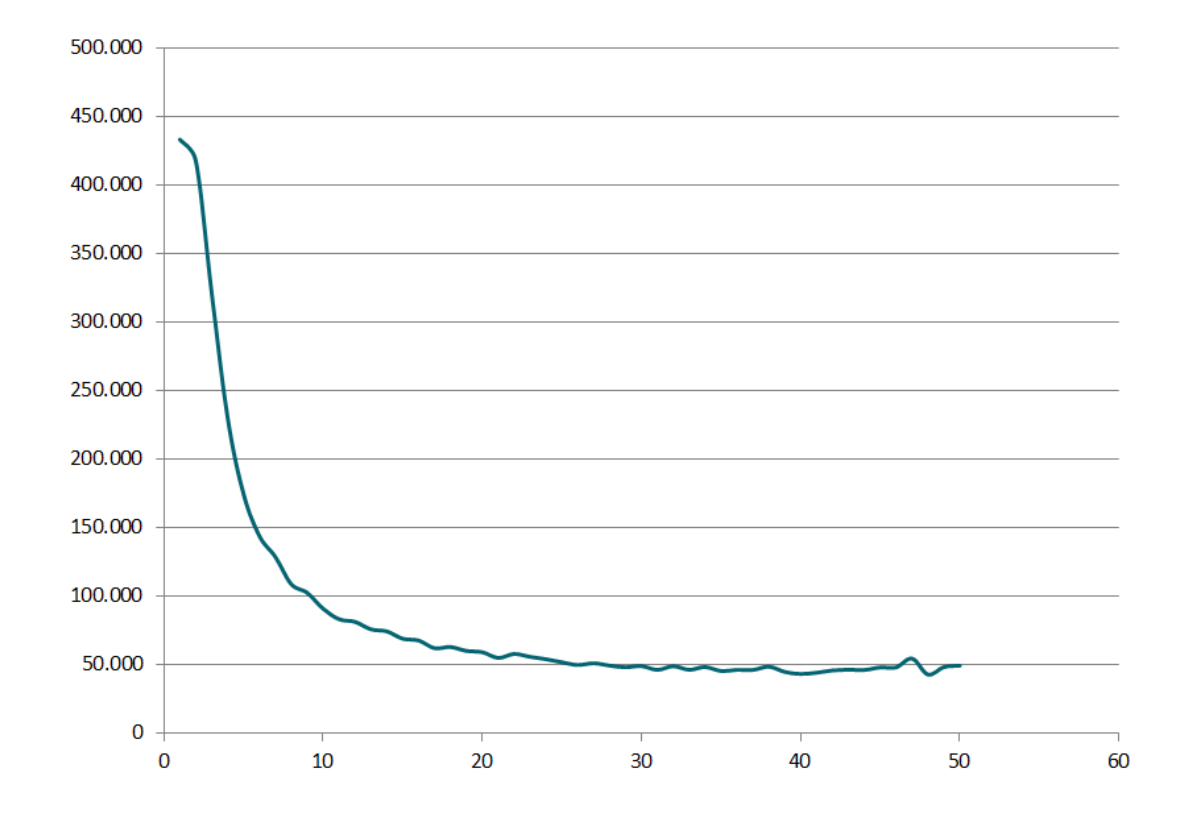

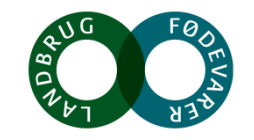

#### **Risk factors at herd level 1.**

- The causative pathogens involved (major versus minor pathogens)
- Heifers raised in herds with ineffective fly control were more likely to be infected with contagious mastitis pathogens in early lactation (Piepers et al., 2011)
- Immunity
- Contact of heifers with older cows before calving, increases the risk of clinical mastitis after calving and separation of heifers from older cows is generally recommended (Barkema et al., 1999)
- The level of management response to ensure only endemic appearance

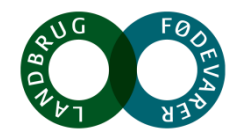

#### **Risk factors at herd level 2.**

- When udder edema occurs, the circulation of blood and lymph fluid through the udder is impaired and the function of the milk secreting cells is disrupted
- Prepartum milking of affected heifers has been shown to reduce the risk of developing mastitis (McDougall, et al., 2009)
- Difficult to control and establish a control program to prevent risks such as; season, location of herd, stage of pregnancy e.g.

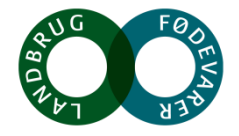

#### **Practical management at herd level**

- Teat spray pre calving (Lopez-Benavides et al., 2009)
- Vaccination pre-partum with StartVac® (S. Piepers et al., 2017)
  - Less severe inflammatory response after inoculation
  - No substantial milk drop post partum
- Imrestor® is approved by the FDA to reduce the incidence of clinical mastitis by up to 28% in the first 30 days of lactation in periparturient replacement dairy heifers

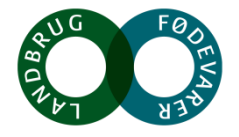

#### **Pre partum prevention outside Europe**

- Prepartum intramammary treatment, 65 % cure rate (Nickerson, 2009; Sampimon, et al., 2009)
- Unlike intramammary treatments, systemic antibiotics administered to heifers have not been shown to be effective in reducing the prevalence of mastitis (McDougal et al., 2005)
- In most countries injectable is off-label treatment for prepartum treatment
- Prepartum internal teat-sealant, 68% reduction on clinical mastitis post partum (Parker, K. 1 et al., 2007)

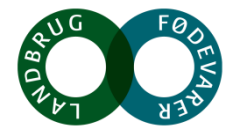

#### **Current recommendation and control program**

- Specific recommendations to prevent and control mastitis in late gestation in periparturient heifers are not part of the current NMC mastitis and prevention program
- Control and prevention is currently based on avoidance of inter-sucking among young stock, fly control, optimal nutrition, and implementation of hygiene control and comfort measures, especially around calving

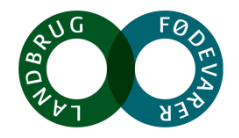

# Hvilke muligheder har vi i Danmark?

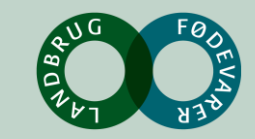

#### Brug de data der ligger I DMS!!

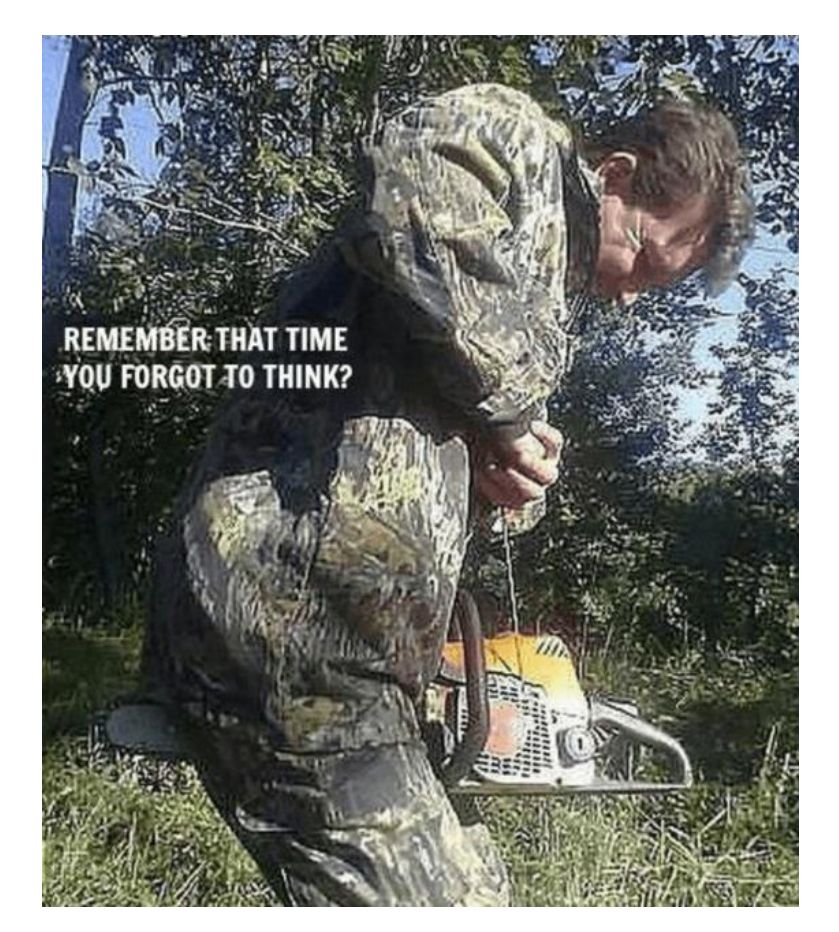

- Udfordringer med yversundhed ved kvierne kan være frustrerende
- Gå systematisk frem i DMS
- Brug CMT og mælkeprøver
- Så finder du et svar og en løsning

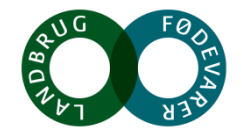

## Overblik i besætningen via nøgletal

| STATUS | NØGLETAL (ENHED)                            | OPNÅET | REFERENCE<br>VÆRDI | NEDRE<br>ALARM | ØVRE<br>ALARM | MÅL | OPNÅET VÆRDI I FORHOLD TIL<br>SAMMENLIGNINGSGRUPPEN | RANGERING | GRAF     | OPNÅET<br>OVER TID      |
|--------|---------------------------------------------|--------|--------------------|----------------|---------------|-----|-----------------------------------------------------|-----------|----------|-------------------------|
| ∧ Sun  | dhed - Yversundhed                          |        |                    |                |               |     |                                                     |           |          | A                       |
|        | Inficerede i alt (%)                        | 34     | 33                 |                | 22            |     | 202834                                              | 456 / 490 | Vis graf |                         |
|        | Nyinficerede i alt (%)                      | 18     | 18                 |                | 10            |     | 11 15<br>18                                         | 449 / 490 | Vis graf |                         |
|        | Nyinf. 1. kalvs, 1. kontrol e. kælvn. (%)   | 22     | 25                 |                | 8             |     | 8 <u>15</u><br>22                                   | 455 / 489 | Vis graf | - ~~                    |
| •      | Nyinf. øvr. kalvs, 1. kontrol e. kælvn. (%) | 28     | 26                 |                | 18            |     | 15 25<br>28                                         | 404 / 487 | Vis graf | · ~~~                   |
|        | Nyinficerede i laktation (%)                | 17     | 16                 |                | 10            |     | 10 15 <b>17</b>                                     | 446 / 489 | Vis graf |                         |
|        | Kronisk inficerede (%)                      | 23     | 22                 |                | 13            |     | 12 18<br>23                                         | 444 / 489 | Vis graf |                         |
|        | Kurerede i goldperiode (%)                  | 59     | 50                 | 69             |               |     | 57 75<br>59                                         | 352 / 486 | Vis graf | ~~                      |
|        | Kurerede i laktation (%)                    | 27     | 30                 | 35             |               |     | 29 38<br>27                                         | 407 / 489 | Vis graf | ` ~~~~                  |
| •      | Sygdomslængde, laktation (Perioder)         | 3,7    | 3,3                |                | 2,8           |     | 2,6 3,4<br>3,7                                      | 407 / 489 | Vis graf | - ~~~                   |
|        | Inficerede nykælvere, øvrig kalvs (%)       | 34     | 36                 |                | 23            |     | 18 31<br>34                                         | 410 / 489 | Vis graf | $\langle \cdot \rangle$ |

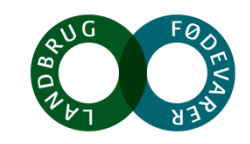

**SEGES** 

## Bliver koen kureret ved vores behandling?

- Effekt af behandling kan vurderes ved;
  - Klinisk kureret
  - Bakteriologisk kureret
- Der kan opnås kureret kirtler ved:
  - Selvhelbredelse
  - Helbredelse ved behandling
- Vurdering af effekt på mælkeprøver:
  - Opfølgende prøver dag 7-14

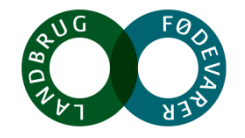

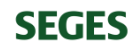

#### Behandlinger i laktationen

#### Sygdomsopgørelse, køer - Yverlidelser

Antal yverlidelser pr. måned sep 16 - aug 17

|                             | Sep<br>16 | Okt<br>16 | Nov<br>16 | Dec<br>16 | Jan<br>17 | Feb<br>17 | Mar<br>17 | Apr<br>17 | Мај<br>17 | Jun<br>17 | Jul<br>17 | Aug<br>17 | S12<br>mdr. | 2016 | 2015 |
|-----------------------------|-----------|-----------|-----------|-----------|-----------|-----------|-----------|-----------|-----------|-----------|-----------|-----------|-------------|------|------|
| Køer i perioden             | 455       | 452       | 454       | 458       | 464       | 469       | 465       | 466       | 473       | 479       | 478       | 478       | 466         | 443  | 407  |
| Antal kælvninger            | 31        | 43        | 50        | 45        | 46        | 35        | 48        | 48        | 59        | 44        | 53        | 39        | 541         | 545  | 495  |
| Yverbetændelse total        | 35        | 38        | 23        | 26        | 27        | 30        | 24        | 18        | 25        | 38        | 39        | 38        | 361         | 351  | 237  |
| Andel nye yverbetændelser   | 8%        | 8%        | 5%        | 6%        | 6%        | 6%        | 5%        | 4%        | 5%        | 8%        | 8%        | 8%        | 77%         | 79%  | 58%  |
| Yverbetændelse 1. kalvs     | 6         | 6         | 4         | 2         | 11        | 3         | 4         | 4         | 6         | 4         |           |           | 50          | 56   | 37   |
| Yverbetændelse 2. kalvs     | 10        | 13        | 7         | 9         | 7         | 11        | 5         | 5         | 9         | 11        | 15        | 12        | 114         | 100  | 70   |
| Yverbetændelse øvrige kalvs | 19        | 19        | 12        | 15        | 9         | 16        | 15        | 9         | 10        | 23        | 24        | 26        | 197         | 195  | 130  |

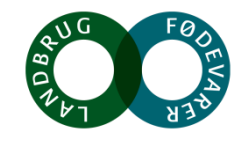

#### Mælkeproduktionsopgørelse

#### Gns. celletal på kontroldato

| Køer | med | infektion | (forhøjet | celletal) | рå | kontroldato |
|------|-----|-----------|-----------|-----------|----|-------------|
|------|-----|-----------|-----------|-----------|----|-------------|

| Kontroldato:    | 20/6  | 18/7 | 15/8  |
|-----------------|-------|------|-------|
| Yktr. alle køer | 546   | 549  | 699   |
| - 1. kalvs      | 265   | 281  | 228   |
| - 2. kalvs      | 365   | 493  | 531   |
| - Øvrige        | 1.174 | 983  | 1.518 |
| Mejeri          | 399   | 442  | 465   |

| %-andel (og antal) på kontroldato:   | 20/6      | 18/7      | 15/8         | Alarmgrænse |
|--------------------------------------|-----------|-----------|--------------|-------------|
| Inficerede i alt                     | 34% (133) | 37% (150) | 39% (160) 🔎  | 22 %        |
| Nyinficerede i alt                   | 17% (47)  | 20% (55)  | 20% (53) 🛛 🔴 | 10 %        |
| - 1. kontrol efter kælv., 1. kalvs   | 29% (5)   | 33% (5)   | 17% (2) 🛛 🔴  | 8 %         |
| - 1. kontrol efter kælv., øvr. kalvs | 25% (5)   | 12% (2)   | 31% (4) 🛛 🔴  | 18 %        |
| - Øvrige (=nyinficerede i laktation) | 16% (37)  | 19% (48)  | 20% (47) 🛛 🔴 | 10 %        |

(Infektion: Celletal/1000 over 200 for 1. kalvs og 200 for øvrige kalvs)

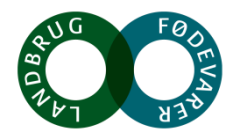

#### Celletal 1. kalvs køer

| VÆ | LG KRITERIER OG | KOLONNER             | CEL                  | LLETALSLISTE         |                      |                      |                   |             |              |                               |                                 |                 |            |                 |                         |            | ? × |
|----|-----------------|----------------------|----------------------|----------------------|----------------------|----------------------|-------------------|-------------|--------------|-------------------------------|---------------------------------|-----------------|------------|-----------------|-------------------------|------------|-----|
| ~  | DYR NR.         | CELLETAL<br>6.SIDSTE | CELLETAL<br>5.SIDSTE | CELLETAL<br>4.SIDSTE | CELLETAL<br>3.SIDSTE | CELLETAL<br>2.SIDSTE | <b>V</b> CELLETAL | YVERLIDELSE | GOLD<br>BEH. | INFEKTIONS <b>T</b><br>GRUPPE | lakt. <table-cell></table-cell> | CG. E.<br>KÆLV. | KG.<br>EKM | PCT. AF<br>TANK | KIRTELPR.<br>GYLDIG TIL | UD-<br>SÆT | _   |
| ~  | 05839           |                      |                      |                      |                      | 1648                 | 126               |             |              | Raske                         | 1                               | 75              | 19,5       | 0               |                         |            |     |
| ~  | 05851           |                      |                      |                      |                      | 1028                 | 73                |             |              | Raske                         | 1                               | 76              | 27,3       | 0               |                         |            |     |
| ~  | 05845           |                      |                      |                      |                      | 101                  | 76                |             |              | Raske                         | 1                               | 81              | 31,1       | 0               |                         |            |     |
| ~  | 05846           |                      |                      |                      |                      | 54                   | 123               |             |              | Raske                         | 1                               | 86              | 17,9       | 0               |                         | Ja         |     |
| ✓  | 05820           |                      |                      |                      |                      | 2765                 | 56                |             |              | KurLak                        | 1                               | 88              | 8,1        | 0               |                         |            |     |
| ✓  | 05815           |                      |                      |                      |                      | 142                  | 14                |             |              | Raske                         | 1                               | 90              | 22,1       | 0               |                         |            |     |
| ✓  | 05841           |                      |                      |                      |                      | 468                  | 237               |             |              | Inf                           | 1                               | 94              | 30,5       | 0               |                         |            |     |
| ✓  | 05827           |                      |                      |                      |                      | 102                  | 19                |             |              | Raske                         | 1                               | 95              | 36,1       | 0               |                         |            |     |
| ✓  | 05843           |                      |                      |                      |                      | 121                  | 179               |             |              | Raske                         | 1                               | 98              | 40,7       | 0               |                         |            |     |
| ✓  | 05830           |                      |                      |                      |                      | 184                  | 13                |             |              | Raske                         | 1                               | 99              | 33,3       | 0               |                         |            |     |
| ✓  | 05675           |                      |                      |                      | 3036                 | 32                   | 19                |             |              | Raske                         | 1                               | 102             | 27,3       | 0               |                         |            |     |
| ✓  | 05656           |                      |                      |                      | 701                  | 19                   | 16                |             |              | Raske                         | 1                               | 104             | 33,9       | 0               |                         |            |     |
| ✓  | 05659           |                      |                      |                      | 336                  | 723                  | 916               |             |              | Inf                           | 1                               | 105             | 28,8       | 0               |                         |            |     |

Antal dyr: 183 - Antal valgte dyr: 183 - Beregningsdato: 28-09-2017 - Kontroldato: 15-08-2017 - Infektion øvr. køer. Celletal\*1000: 200

Tærskel Infektion, 1. kalvs. Celletal\*1000: 200 - Tærskel

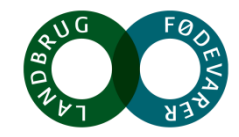

## **Hvorfor er yversundhed så vigtigt!**

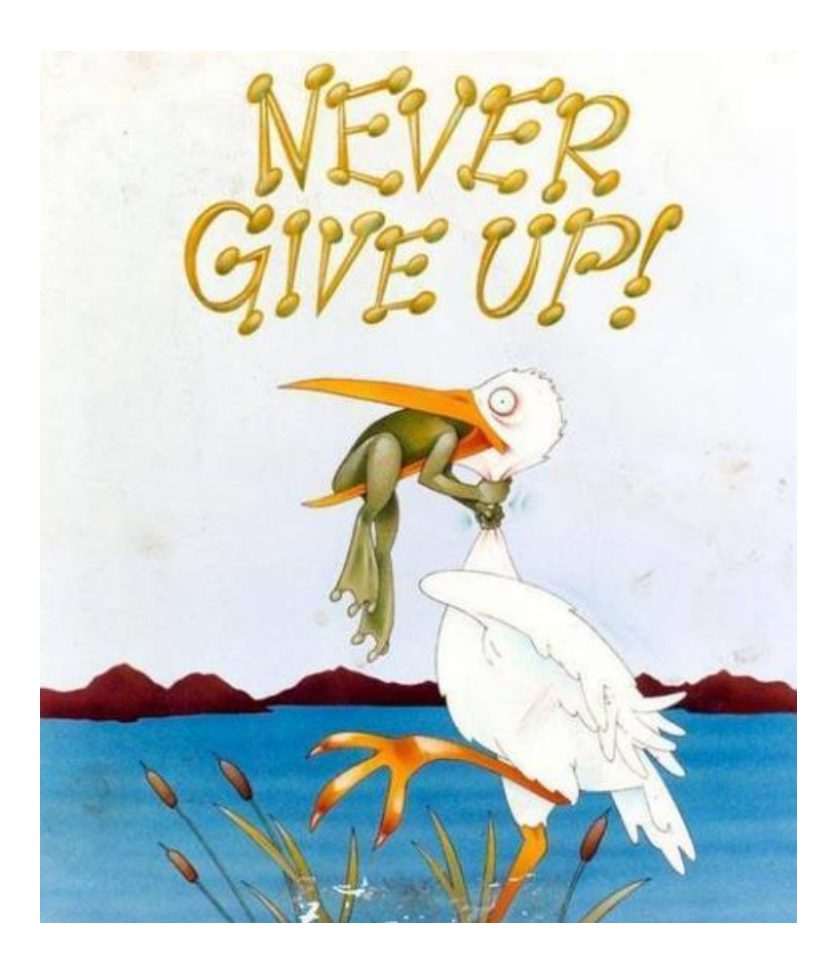

- Husk at bruge din viden som dyrlæge så den skaber mest mulig værdi ved mælkeproducenterne
- Det er dyrlæger der har den specielle viden om epidemiologi, bakteriologi og patologi – som giver os et forspring i arbejdet med biologi i besætningerne

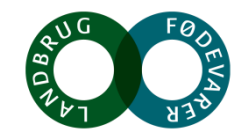

# Spørgsmål?

Kvægfagdyrlæge Michael Farre mifa@seges.dk

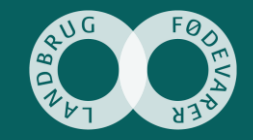

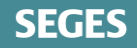